## Składanie wniosku o dopisanie do spisu wyborców przez internet

Jesteśmy społeczeństwem bardziej mobilnym niż kiedyś i nierzadko mieszkamy poza miejscem stałego zameldowania. Jeśli chcemy zagłosować w miejscu zamieszkania lub w trakcie podróży, musimy dopisać się do spisu wyborców. Stosowny wniosek możemy złożyć także przez internet, podpisując go Profilem Zaufanym.

Każdy wyborca najpóźniej na 5 dni przed terminem wyborów może wnieść wniosek o dopisanie go do spisu wyborców w wybranym przez siebie obwodzie głosowania na obszarze gminy, w której przebywa stale lub tymczasowo. Również żołnierze pełniący zasadniczą lub okresową służbę wojskową oraz ratownicy odbywający zasadniczą służbę w obronie cywilnej poza miejscem stałego zamieszkania są na wniosek dopisywani do wybranego przez nich spisu wyborców. Podstawę prawną dla takich wniosków znajdziecie w art. 28 i art. 30 Kodeksu wyborczego.

Uwaga! W przypadku wyborów samorządowych możemy być dopisani do spisu wyborców tylko jeśli na stałe mieszkamy w gminie, w której chcemy głosować!

Wniosek o dopisanie do spisu wyborców można złożyć przez internet. Dokument może być podpisany Profilem Zaufanym. Poniżej opisujemy jak wygląda procedura składania wniosku.

## Składanie wniosku krok po kroku

**Krok 1**: Logujemy się do serwisu ePUAP Profilem Zaufanym, wybierając opcję "Zaloguj za pomocą zewnętrznego dostawcy tożsamości".

| ŚCI POMOC         | KONTAKT                                           |
|-------------------|---------------------------------------------------|
|                   | KUNTAKI                                           |
| omocą hasła       | Wybierz inny sposób logowania                     |
| * - pola wymagane | 同 Zaloguj za pomocą certyfikatu kwalifikowanego » |
|                   | Bonk Polski                                       |
|                   | omocą hasła<br>*- pola wymagane                   |

Krok 2: Pojawia się ekran, na którym wybieramy bank i logujemy się.

|                                                                 |                                            | rev c010425, date 2016-10-13 12:30:36, s                                                                                                    | rv localhost Wysoki kontrast                                        |
|-----------------------------------------------------------------|--------------------------------------------|----------------------------------------------------------------------------------------------------|---------------------------------------------------------------------|
| profil zaufany                                                  |                                            |                                                                                                    | 🖉 Zarejestruj się                                                   |
| PROFIL ZAUFANY AKTU                                             | JALNOŚCI POMOC                             | KONTAKT                                                                                                    |                                                                     |
| jowanie za pomocą zewnętrznego dost                             | tawcy tożsamości                           | Inne sposoby logowania                                                                                                    |                                                                     |
| Bank Polski                                                     | Inteligo                                   | <ul> <li>Zaloguj za pomocą hasla »</li> <li>Zaloguj za pomocą cortyfikatu kwal</li> </ul>                                                                                                    | fikowanego #                                                        |
| ~e PUAP 12                                                      | Portal nazzorowany przez Ministerstwo Cy   | NCITA PRAVINA<br>Nyzacji: © Wistystole prawa zastrzestone                                                                                                    | REGULAMIN MARA STRONY                                               |
|                                                                 |                                            |                                                                                                    |                                                                     |
|                                                                 | See Ser                                    | isterstwo<br>ryzacji                                                                                                    | UNIA EUROPEJSKA<br>EUROPEJSKI<br>FUNDUSZ SPORECZNY                  |
| INNOWACYINA<br>COSPODARKA<br>Projekt espółknaroskemy ce         | s Iradików Um Europejskej w remach Euro    | listerstwo<br>tytagi<br>opięskiego Functoso, Rozwoju Riegionalnego w nanach 7                                                                                                    | UNA EUROPEISKA<br>EUROPEISKA<br>FUNDUSZ SPOŁECZNY                   |
| Projekt wopółnierostwany ze                                     | e srodków Uni Europejskej w zemach Euro    | iluterstwo<br>(ytasji<br>spipkingo Fundasio) Hocinoju Ringionalnego ar raniach ?                                                                                                    | UNILE LUROPEJSKA<br>EUROPEJSKO<br>FUNDUSZ SPOŁECZNY<br>2009 FPG ICT |
| Provede expositionareaneury or<br>VKO<br>Numer klienta lub logn | e krodskow Uew Europseedewij w zemach Euro | namerstvoo<br>populaango F undtasou Rozonoju Regiotnalinego w namech 2<br>Kreedyt odnawialny<br>online w iPKO<br>Motesz złożyc wniosek o dodatkowe srodkł<br>w ramacch Twojego konto onich Wujbierosz<br>"Weż kredyt" i wygierniasz, wniosek po<br>zalogowaniu do serwisu (PKO. | UNILA EUROPEISA<br>FUNDUSZ SPOŁECZW<br>OW PICI ITI                  |

**Krok 3**: Jesteśmy w ePUAP. W katalogu usług odnajdujemy kategorię "Sprawy obywatelskie". Klikamy w nią, by rozwinąć menu usług.

|                                                                              | do urzędów. Autoryzac<br>przy użyciu kodów SM!                                                             | ja czynności odbywa się logowania<br>S. administra                                                          | do innych systemów elektronicznej<br>cji.                                                                                                    |
|------------------------------------------------------------------------------|----------------------------------------------------------------------------------------------------|----------------------------------------------------------------------------------------------------|----------------------------------------------------------------------------------------------------|
| Zarejestruj się 🕨 🕨                                                          | Znajdź punkt potwier                                                                                       | dzający 🕨 Zoba                                                                                              | cz katalog spraw                                                                                                    |
| atalog spraw                                                                 |                                                                                                    |                                                                                                    | 🥃 Znajdź urz                                                                                                    |
| 500+                                                                         | Najnowsze usługi                                                                                           | Sprawy obywatelskie                                                                                         | Praca i zatrudnienie                                                                                                    |
| Rodzina 500+                                                                 | Najnowsze usługi centralne                                                                                 | Rodzina<br>Dokumenty tożsamości<br>Wybory<br>Akty stanu cywilnego<br>Narodziny dziecka                      | Poszukiwanie pracy<br>Prowadzenie dzialalności<br>związanej z pośrednictwem pracy i<br>aktywizacją zawodową<br>Usługi elektroniczne świadczone<br>przez urzędy pracy<br>Emerytury i renty |
| Najczęściej załatwiane sprawy                                                | Najczęściej załatwiane sprawy                                                                              | Najczęściej załatwiane sprawy                                                                               | Najczęściej załatwiane sprawy                                                                                                    |
| Przedsiębiorczość                                                            | Edukacja                                                                                                   | Podatki, opłaty, cła                                                                                        | + Zdrowie                                                                                                    |
| Rejestry przedsiębiorców                                                     | System oświaty                                                                                             | Podatki                                                                                                    | Profilaktyka i ochrona zdrowia                                                                                                    |
| Działalność gospodarcza                                                      | Rekrutacja na studia                                                                                       | Oplaty                                                                                                    | Dokumentacja medyczna                                                                                                    |
| Zezwolenia i koncesje                                                        | Nagrody i stypendia, awanse<br>zawodowe                                                                    | Deklaracje i zgloszenia celne                                                                               | Rejestry medyczne                                                                                                    |
| Przyrządy pomiarowe<br>Prowadzenie i zakładanie<br>działalności gospodarczej | Dofinansowanie wyjazdów,<br>obożów, warsztatów szkolnych,<br>kosztów kształcenia<br>Uznawanie kwalifikacji | roziczenie podatku dochodowego<br>od osób fizycznych<br>Rozliczenie podatku dochodowego<br>od osób prawnych | ⊢inansowanie swiadczeń<br>Niepełnosprawni                                                                                                    |
| National data in a statution of second                                       | Najazaćajaj zalatujana aprava                                                                              | Naiozański załabujana sprawa                                                                                | Naiczęściej załatwiane enrowy                                                                                                    |

**Krok 4**: Po kliknięciu w kategorię usług rozwinie się menu, w którym powinniśmy znaleźć pozycje "Wybory" i "Dopisanie do spisu wyborców".

| 500+                                                                                                    | Najnowsze usługi                                                                                                    | Sprawy obywatelskie                                                                                                    | Praca i zatrudnieni                                                                                                    |
|----------------------------------------------------------------------------------------------------|----------------------------------------------------------------------------------------------------|----------------------------------------------------------------------------------------------------|----------------------------------------------------------------------------------------------------|
| Rodzina 500+                                                                                                    | Najnowsze usługi centralne                                                                                                    | Rodzina                                                                                                    | Poszukiwanie pracy                                                                                                    |
|                                                                                                    |                                                                                                    | Dokumenty tożsamości<br>Wybory                                                                                                    | Prowadzenie działalności<br>związanej z pośrednictwem pracy<br>aktywizacją zawodową                                                                              |
|                                                                                                    |                                                                                                    | Akty stanu cywilnego                                                                                                    | Usługi elektroniczne świadczone<br>przez urzędy pracy                                                                                                    |
|                                                                                                    |                                                                                                    | Narouziny uziecka                                                                                                    | Emerytury i renty                                                                                                    |
| Naicześciej załatwiane sprawy                                                                                                    | Naicześciej załatwiane sprawy                                                                                                    | Naicześci wie sprawy                                                                                                    | Naicześciej załatwiane sprawy                                                                                                    |
| Sprawy obywatelskie                                                                                                    |                                                                                                    |                                                                                                    | 1                                                                                                    |
| Sprawy obywatelskie<br>Najczęściej zalatwiane sprawy Rodzina                                                                                                    | Dokumenty tožsamości Wybory Ak                                                                                                    | ty stanu cywilnego Narodziny dziecka                                                                                                    |                                                                                                    |
| Sprawy obywatelskie<br>Najczęściej zalatwiane sprawy Rodzina<br>Dopisanie do spisu wyborców                                                                                                    | Dokumenty tożsamości Wybory Ak                                                                                                    | ty stanu cywilnego Narodziny dziecka<br>Wpisanie wyborcy do rejestru wyborców.                                                                                                    |                                                                                                    |
| Sprawy obywatelskie<br>Najczęściej załatwiane sprawy Rodzina<br>Dopisanie do spisu wyborców<br>Skreślenie z rejestru wyborców                                                                                                    | Dokumenty tożsamości Wybory Ak                                                                                                    | ty stanu cywilnego Narodziny dziecka<br>Wpisanie wyborcy do rejestru wyborców.<br>Wydanie zaświadczenia o prawie do głoso                                                                                                    | owania                                                                                                    |
| Sprawy obywatelskie<br>Najczęściej załatwiane sprawy Rodzina<br>Dopisanie do spisu wyborców<br>Skreślenie z rejestru wyborców<br>Sporządzenie aktu pełnomocnictwa do                                                                                                    | Dokumenty tożsamości Wybory Ak                                                                                                    | ty stanu cywilnego Narodziny dziecka<br>Wpisanie wyborcy do rejestru wyborców.<br>Wydanie zaświadczenia o prawie do głoso<br>Wydanie zaświadczenia o prawie do głoso                                                                                                    | owania<br>owania w miejscu pobytu w dniu wyboro                                                                                                    |
| Sprawy obywatelskie<br>Najczęściej załatwiane sprawy Rodzina<br>Dopisanie do spisu wyborców<br>Skreślenie z rejestru wyborców<br>Sporządzenie aktu pełnomocnictwa do<br>Sporządzenie aktu pełnomocnictwa do                                                                                                    | Dokumenty tożsamości Wybory Ak<br>1950). wywborach do organów stan<br>glosowania w. No Parlamentu E                                                       | ty stanu cywilnego Narodziny dziecka<br>Wpisanie wyborcy do rejestru wyborców.<br>Wydanie zaświadczenia o prawie do głoso<br>Wydanie zaświadczenia o prawie do głoso<br>Zawiadomienie o wpisaniu lub dopisaniu v                                                                                                    | owania<br>owania w miejscu pobytu w dniu wybord<br>vyborcy do spisu wyborców w innym ob                                                                          |
| Sprawy obywatelskie<br>Najczęściej załatwiane sprawy Rodzina<br>Dopisanie do spisu wyborców<br>Skreślenie z rejestru wyborców<br>Sporządzenie aktu pełnomocnictwa do<br>Sporządzenie aktu pełnomocnictwa do<br>Sporządzenie aktu pełnomocnictwa do g                                                                         | Dokumenty tożsamości Wybory Ak<br>1980, w swyborach do organów stan<br>glosowania w wybo v czczy                                                          | ty stanu cywilnego Narodziny dziecka<br>Wpisanie wyborcy do rejestru wyborców.<br>Wydanie zaświadczenia o prawie do głoso<br>Wydanie zaświadczenia o prawie do głoso<br>Zawiadomienie o wpisaniu lub dopisaniu w<br>Zawiadomienie o wpisaniu wyborcy do rej                                                                                     | owania<br>owania w miejscu pobytu w dniu wybord<br>vyborcy do spisu wyborców w innym ob<br>estru wyborców                                                        |
| Sprawy obywatelskie<br>Najczęściej załatwiane sprawy Rodzina<br>Dopisanie do spisu wyborców<br>Skreślenie z rejestru wyborców<br>Sporządzenie aktu pełnomocnictwa do<br>Sporządzenie aktu pełnomocnictwa do<br>Sporządzenie aktu pełnomocnictwa do<br>Sporządzenie aktu pełnomocnictwa do                                    | Dokumenty tożsamości Wybory Ak<br>1950, z swyborach do organów stan<br>glosowania w wybo reczy<br>glosowania w wybo reczy<br>glosowania w wyborach i wzeć | ty stanu cywilnego Narodziny dziecka<br>Wpisanie wyborcy do rejestru wyborców.<br>Wydanie zaświadczenia o prawie do głoso<br>Wydanie zaświadczenia o prawie do głoso<br>Zawiadomienie o wpisaniu lub dopisaniu w<br>Zawiadomienie o wpisaniu wyborcy do rej<br>Zgłoszenie zamiaru głosowania korespon                                           | owania<br>owania w miejscu pobytu w dniu wybord<br>vyborcy do spisu wyborców w innym ob<br>estru wyborców<br>dencyjnego.                                         |
| Sprawy obywatelskie<br>Najczęściej załatwiane sprawy Rodzina<br>Dopisanie do spisu wyborców<br>Skreślenie z rejestru wyborców<br>Sporządzenie aktu pełnomocnictwa do<br>Sporządzenie aktu pełnomocnictwa do<br>Sporządzenie aktu pełnomocnictwa do<br>Sporządzenie aktu pełnomocnictwa do<br>Udostępnienie rejestru wyborców | Dokumenty tożsamości Wybory Ak<br>1950, w swyborach do organów stan<br>głosowania w wybo reczy<br>głosowania w wybo reczy<br>głosowania w wyborach + wzeć | ty stanu cywilnego Narodziny dziecka<br>Wpisanie wyborcy do rejestru wyborców.<br>Wydanie zaświadczenia o prawie do głosz<br>Wydanie zaświadczenia o prawie do głosz<br>Zawiadomienie o wpisaniu lub dopisaniu w<br>Zawiadomienie o wpisaniu wyborcy do rej<br>Zgłoszenie zamiaru głosowania korespon<br>Zgłoszenie zamiaru głosowania korespon | owania<br>owania w miejscu pobytu w dniu wybord<br>vyborcy do spisu wyborców w innym ob<br>estru wyborców<br>dencyjnego.<br>dencyjnego przez niepełnosprawnego . |

**Krok 5**: Po kliknięciu w nazwę usługi przechodzimy do karty usługi. Klikamy w przycisk "Załatw sprawę".

| R K                                                                                  | ATALOG SPRAW AKTUALNOŚCI POMOC                                                                                                    |                  |
|--------------------------------------------------------------------------------------|----------------------------------------------------------------------------------------------------|------------------|
| arawy obywa                                                                          | itelskie: Wybory                                                                                                    | Zobacz inne spra |
| Dopisani<br>Usługa umożliw<br>spisu wyborców<br>gminy miejsca p<br>Organ<br>właściwy | e do spisu wyborców<br>a wyborcy złożenie do organu gminy wniosku o dopisanie do<br>w wybranym przez siebie obwodzie głosowania na obszarze<br>obytu stałego lub czasowego.<br>Organ gminy (wójt, burmistrz, prezydent miasta) | Załatw sprawę    |
| do<br>realizacji<br>usługi                                                           | Wyborcy                                                                                                    |                  |
| Kogo                                                                                 |                                                                                                    |                  |

**Krok 6**: Przechodzimy do formularza wniosku. Najlepiej zacząć od zaadresowania dokumentu. Kiedy zaczniemy wpisywać nazwę urzędu w polu "Adresat" zaczną wyświetlać się podpowiedzi (strzałka 1). Po wybraniu jednej z podpowiedzi należy koniecznie kliknąć w słowo "Zaadresuj" (strzałka 2).

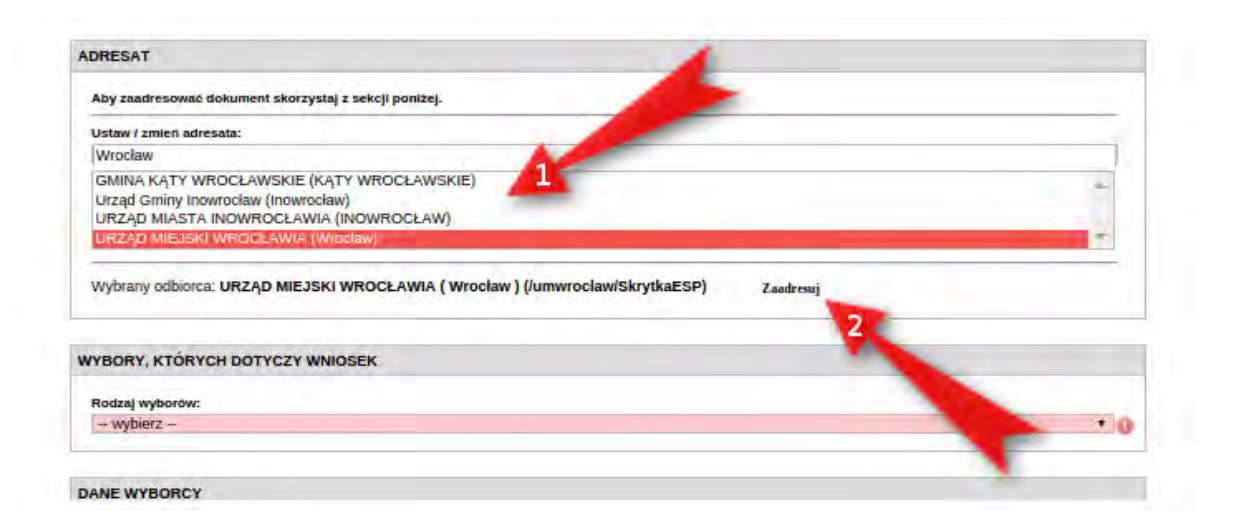

**Krok 7**. Wypełniamy kolejne pola formularza. Niektóre z nich będą uzupełnione automatycznie już wcześniej, zgodnie z informacjami podanymi w poprzednich krokach. Należy pamiętać o wskazaniu typu wyborów oraz podstawy wniosku o dopisanie do spisu wyborców. Kiedy już wszystko uzupełnimy, klikamy przycisk "Dalej".

DU. UKZĄD WIEJSKI WKOCLAWIA (/UIIIWIOCIAW/SKIYIKAESP),

Dokument nie posiada podpisów elektronicznych

|                                                                                                    | Transformation (1997)                                                                                                    | 2016-10-06                                                                                                    |                                             |
|----------------------------------------------------------------------------------------------------|----------------------------------------------------------------------------------------------------|----------------------------------------------------------------------------------------------------|---------------------------------------------|
|                                                                                                    |                                                                                                    | i (2027-27-11                                                                                                    | [18:1]                                      |
|                                                                                                    | WNIOSEK O DOPISANIE DO                                                                                                    | SPISU WYBORCÓW                                                                                                    |                                             |
| <ul> <li>w wybranym obwodz</li> <li>w wybranym obwodz</li> <li>dla wyborcy nigdzie i</li> <li>dla żołnierzy i innych</li> </ul>                                                                                                    | tie głosowania na obszarze gminy właściwej ze wz<br>zie głosowania na obszarze gminy, w której wybor<br>niezamieszkałego, przebywającego na obszarze g<br>n służb (art. 30 § 1 i 3) 😨 | ględu na miejsce stałego zamieszkania (art. 28<br>ca czasowo przebywa (art. 28 § 1 pkt 2) 😨<br>miny (art. 28 § 4) 😨 | 5 1. pkt 1) 🛞                               |
| ADRESAT                                                                                                    |                                                                                                    |                                                                                                    |                                             |
| Aby zaadresować dokument skorzystaj                                                                                                    | z sekcji poniżej.                                                                                                    |                                                                                                    |                                             |
| Ustaw / zmień adresata:                                                                                                    |                                                                                                    |                                                                                                    |                                             |
| Wrocław<br>GMINA KĄTY WROCŁAWSKIE (KA                                                                                                    | ĄTY WROCŁAWSKIE)                                                                                                    |                                                                                                    |                                             |
| URZĄD MIASTA INOWROCŁAWIA                                                                                                    | aw)<br>A (INOWROCŁAW)                                                                                                    |                                                                                                    |                                             |
| URZĄD MIEJSKI WROCŁAWIA (W                                                                                                    | (rocław)                                                                                                    |                                                                                                    |                                             |
| Wybrany odbiorca: URZĄD MIEJSK                                                                                                    | KI WROCŁAWIA ( Wrocław ) (/umwroclaw/Skry                                                                                                    | tkaESP) Zaadresuj                                                                                                   |                                             |
| NA PODSTAWIE ART. 28 § 1 PKT 1<br>WNOSZĘ O DOPISANIE MNIE DO S                                                                                                    | USTAWY Z DNIA 5 STYCZNIA 2011 R KODE<br>PISU WYBORCÓW W OBWODZIE GŁOSOWA                                                                                                    | KS WYBORCZY (DZ. U. Z 2011 R. NR 21, P<br>NIA NA OBSZARZE GMINY LUBAWKA (MIA                                        | OZ. 112 Z PÓŹN. ZM.)<br>ISTO) WEDŁUG MIEJSO |
| STAŁEGO ZAMIESZKANIA:                                                                                                    |                                                                                                    |                                                                                                    |                                             |
| Województwo:<br>DOLNOŚLASKIE                                                                                                    | Powiat:                                                                                                    | Gmina:                                                                                                    |                                             |
| Miejscowość:                                                                                                    | Ulica:                                                                                                    | Numer domu:                                                                                                    | Numer lokalu:                               |
| Laboration (respect                                                                                                    | • # Dense                                                                                                    | •                                                                                                    |                                             |
| Kod pocztowy:                                                                                                    |                                                                                                    |                                                                                                    |                                             |
|                                                                                                    |                                                                                                    |                                                                                                    |                                             |
|                                                                                                    |                                                                                                    |                                                                                                    |                                             |
| WYBORY, KTÓRYCH DOTYCZY WM                                                                                                    | NOSEK                                                                                                    |                                                                                                    |                                             |
| WYBORY, KTÓRYCH DOTYCZY WN<br>Rodzaj wyborów:<br>do Parlamentu Europejskiego                                                                                                    | NOSEK                                                                                                    |                                                                                                    | •                                           |
| WYBORY, KTÓRYCH DOTYCZY WN<br>Rodzaj wyborów:<br>do Parlamentu Europejskiego<br>DANE WYBORCY                                                                                                    | NOSEK                                                                                                    |                                                                                                    | *                                           |
| WYBORY, KTÓRYCH DOTYCZY WN<br>Rodzaj wyborów:<br>do Parlamentu Europejskiego<br>DANE WYBORCY<br>Imię:                                                                                                    | NOSEK<br>Drugie imię:                                                                                                    | Nazwisko:                                                                                                    | •                                           |
| WYBORY, KTÓRYCH DOTYCZY WN<br>Rodzaj wyborów:<br>do Parlamentu Europejskiego<br>DANE WYBORCY<br>Imię:<br>Marcin                                                                                                    | NOSEK<br>Drugie imię:                                                                                                    | Nazwisko:<br>Maj                                                                                                    | *                                           |
| WYBORY, KTÓRYCH DOTYCZY WN<br>Rodzaj wyborów:<br>do Parlamentu Europejskiego<br>DANE WYBORCY<br>Imię:<br>Marcin<br>Imie oica:                                                                                                    | VIOSEK<br>Drugie imię:                                                                                                    | Nazwisko:<br>Maj                                                                                                    | •                                           |
| WYBORY, KTÓRYCH DOTYCZY WN<br>Rodzaj wyborów:<br>do Parlamentu Europejskiego<br>DANE WYBORCY<br>Imię:<br>Marcin<br>Imie oica:                                                                                                    | JIOSEK Drugie imię:                                                                                                    | Nazwisko:<br>Maj                                                                                                    | *                                           |
| WYBORY, KTÓRYCH DOTYCZY WN<br>Rodzaj wyborów:<br>do Parlamentu Europejskiego<br>DANE WYBORCY<br>Imię:<br>Marcin<br>Imie oica:<br>OBYWATELSTWO                                                                                                    | NOSEK                                                                                                    | Nazwisko:<br>Maj                                                                                                    | •                                           |
| WYBORY, KTÓRYCH DOTYCZY WN<br>Rodzaj wyborów:<br>do Parlamentu Europejskiego<br>DANE WYBORCY<br>Imię:<br>Marcin<br>Imie oica:<br>OBYWATELSTWO                                                                                                    | NOSEK Drugie imię:                                                                                                    | Nazwisko:<br>Maj                                                                                                    | *                                           |
| WYBORY, KTÓRYCH DOTYCZY WN<br>Rodzaj wyborów:<br>do Parlamentu Europejskiego<br>DANE WYBORCY<br>Imię:<br>Marcin<br>Imie oica:<br>COBYWATELSTWO<br>© polskie<br>Numer ewidencyjny PESEL -                                                                                                    | JIOSEK                                                                                                    | Nazwisko:<br>Maj                                                                                                    | •                                           |
| WYBORY, KTÓRYCH DOTYCZY WM<br>Rodzaj wyborów:<br>do Parlamentu Europejskiego<br>DANE WYBORCY<br>Imię:<br>Marcin<br>Imie oica:<br>OBYWATELSTWO<br>polskie inneg<br>Numer ewidencyjny PESEL:                                                                                                    | JIOSEK Drugie imię: go kraju UE Data urodzenia:                                                                                                    | Nazwisko:<br>Maj                                                                                                    | •                                           |
| WYBORY, KTÓRYCH DOTYCZY WM<br>Rodzaj wyborów:<br>do Parlamentu Europejskiego<br>DANE WYBORCY<br>Imię:<br>Marcin<br>Imie oica:<br>OBYWATELSTWO<br>© polskie<br>Numer ewidencyjny PESEL:<br>ADRES STAŁEGO ZAMIESZKANIA (                                                                                                    | JIOSEK Drugie imię: po kraju UE Data urodzenia: ADRES, POD KTÓRYM WYBORCA JEST UJĘT                                                                                                   | Nazwisko:<br>Maj<br>Y W REJESTRZE WYBORCÓW)                                                                         |                                             |
| WYBORY, KTÓRYCH DOTYCZY WN<br>Rodzaj wyborów:<br>do Parlamentu Europejskiego<br>DANE WYBORCY<br>Imię:<br>Marcin<br>Imie oica:<br>DBYWATELSTWO<br>OBYWATELSTWO<br>polskie inneg<br>Numer ewidencyjny PESEL:<br>ADRES STAŁEGO ZAMIESZKANIA (<br>Województwo:                                                                                                    | JIOSEK Drugie imię: po kraju UE Data urodzenia: ADRES, POD KTÓRYM WYBORCA JEST UJĘT Powiat:                                                                                           | Nazwisko:<br>Maj<br>Y W REJESTRZE WYBORCÓW)                                                                         |                                             |
| WYBORY, KTÓRYCH DOTYCZY WN<br>Rodzaj wyborów:<br>do Parlamentu Europejskiego<br>DANE WYBORCY<br>Imię:<br>Marcin<br>Imie oica:<br>OBYWATELSTWO<br>© polskie<br>Numer ewidencyjny PESEL:<br>ADRES STAŁEGO ZAMIESZKANIA (<br>Województwo:                                                                                                    | JIOSEK  Drugie imię:  po kraju UE  Data urodzenia:  ADRES, POD KTÓRYM WYBORCA JEST UJĘT  Powiat:                                                                                      | Nazwisko:<br>Maj<br>Y w REJESTRZE WYBORCÓW)                                                                         | •                                           |
| WYBORY, KTÓRYCH DOTYCZY WM<br>Rodzaj wyborów:<br>do Parlamentu Europejskiego<br>DANE WYBORCY<br>Imię:<br>Marcin<br>Imie oica:<br>DBYWATELSTWO<br>OBYWATELSTWO<br>polskie inneg<br>Numer ewidencyjny PESEL:<br>ADRES STAŁEGO ZAMIESZKANIA (<br>Województwo:                                                                                                    | NOSEK Drugie imię: Drugie imię: Data urodzenia: ADRES, POD KTÓRYM WYBORCA JEST UJĘT Powiat: V                                                                                         | Nazwisko:<br>Maj<br>Y W REJESTRZE WYBORCÓW)                                                                         | T<br>Numer lokalu:                          |
| WYBORY, KTÓRYCH DOTYCZY WN<br>Rodzaj wyborów:<br>do Parlamentu Europejskiego<br>DANE WYBORCY<br>Imię:<br>Marcin<br>Imię oica:<br>© polskie<br>© polskie<br>Numer ewidencyjny PESEL:<br>ADRES STAŁEGO ZAMIESZKANIA (<br>Województwo:<br>Miejscowość:<br>Miejscowość:<br>Miejscowość:<br>Miejscowość:<br>Miejscowość:                                                                                                    | JIOSEK  Drugie imię:  Drugie imię:  Data urodzenia:  ADRES, POD KTÓRYM WYBORCA JEST UJĘT  Powiat:                                                                                     | Nazwisko:<br>Maj<br>Y W REJESTRZE WYBORCÓW)                                                                         | Vumer lokalu:                               |
| WYBORY, KTÓRYCH DOTYCZY WM<br>Rodzaj wyborów:<br>do Parlamentu Europejskiego<br>DANE WYBORCY<br>Imię:<br>Marcin<br>Imie oica:<br>DOBYWATELSTWO<br>OBYWATELSTWO<br>polskie inneg<br>Numer ewidencyjny PESEL:<br>ADRES STAŁEGO ZAMIESZKANIA (<br>Województwo:<br>Miejscowość:<br>Kod pocztowy:                                                                                                    | NOSEK Drugie imię: Drugie imię: Data urodzenia: ADRES, POD KTÓRYM WYBORCA JEST UJĘT Powiat:                                                                                           | Y W REJESTRZE WYBORCÓW)                                                                                             | T<br>Numer lokalu:                          |
| WYBORY, KTÓRYCH DOTYCZY WN<br>Rodzaj wyborów:<br>do Parlamentu Europejskiego<br>DANE WYBORCY<br>Imię:<br>Marcin<br>Imię oica:<br>DBYWATELSTWO<br>OBYWATELSTWO<br>OBYWATELSTWO<br>OBYWATELSTWO<br>OBYWATELSTWO<br>Mumer ewidencyjny PESEL:<br>ADRES STAŁEGO ZAMIESZKANIA (<br>Województwo:<br>Miejscowość:<br>Miejscowość: | NOSEK  Drugie imię:  po kraju UE  Data urodzenia:  ADRES, POD KTÓRYM WYBORCA JEST UJĘT  Powiat:  Tagane)                                                                              | Nazwisko:<br>Maj<br>Y W REJESTRZE WYBORCÔW)                                                                         | T Numer lokalu:                             |
| WYBORY, KTÓRYCH DOTYCZY WN<br>Rodzaj wyborów:<br>do Parlamentu Europejskiego<br>DANE WYBORCY<br>Imię:<br>Marcin<br>Imie oica:<br>OBYWATELSTWO<br>© polskie<br>polskie<br>Numer ewidencyjny PESEL:<br>ADRES STAŁEGO ZAMIESZKANIA (<br>Województwo:<br>Miejscowość:<br>Miejscowość:<br>Kod pocztowy:<br>ZAŁĄCZNIKI (Załączniki nie są wym<br>© Załączniki nie są wym                                                                                                    | JIOSEK                                                                                                    | Y W REJESTRZE WYBORCÓW)                                                                                             | T<br>Numer lokalu:                          |

**Krok 8**. Przechodzimy do podglądu naszego wniosku. Na tym etapie możemy też podpisać dokument Profilem Zaufanym. Aby to zrobić klikamy "Podpisz".

| Zaawansowane                                                                                                    |                                                                                                    |
|----------------------------------------------------------------------------------------------------|----------------------------------------------------------------------------------------------------|
| Podgląd:<br>Dopisanie do spisu wyborców - WNIOSE<br>DOPISANIE DO SPISU WYBORCÓW.xml                                                                     | K O Powrót do edycji Podpisz Wyślij                                                                                               |
| Od: Marcin Maj (                                                                                                    |                                                                                                    |
| Do: URZĄD MIEJSKI WROCŁAWIA (/umwrocla                                                                                                    | w/SkrytkaESP);                                                                                                    |
| Dokument nie posiada podpisów elektronicznych                                                                                                    |                                                                                                    |
|                                                                                                    | Świdnica, dnia 2016-10-06                                                                                                    |
| WNIOSEK O D                                                                                                    | COPISANIE DO SPISCO YBORCÓW                                                                                                    |
| 1 pkt 1)<br>w wybranym obwodzie głosowania na obszarz<br>dla wyborcy nigdzie niezamieszkałego, przeby<br>dla żołnierzy i innych służb (art. 30 § 1 i 3) | e gminy, w której wyborca czasowo przebywa (art. 28 § 1 pkt 2)<br>wającego na obszarze gminy (art. 28 § 4)                        |
| Na podstawie art. 28 § 1 pkt 1 ustawy z dnia<br>z późn. zm.) wnoszę o dopisanie mnie do spi<br>(miasto) według miejsca stałego zamieszkan               | 5 stycznia 2011 r Kodeks wyborczy (Dz. U. z 2011 r. Nr 21, poz. 112<br>su wyborców w obwodzie głosowania na obszarze gminy<br>ia: |
| Miejscawość:<br>I                                                                                                    | Kod pocztowy:                                                                                                    |
| Ulica:                                                                                                    |                                                                                                    |
| Numer domu:                                                                                                    | Numer mieszkania:                                                                                                    |

Krok 9. System spyta o metodę podpisu. Wybieramy podpis Profilem Zaufanym.

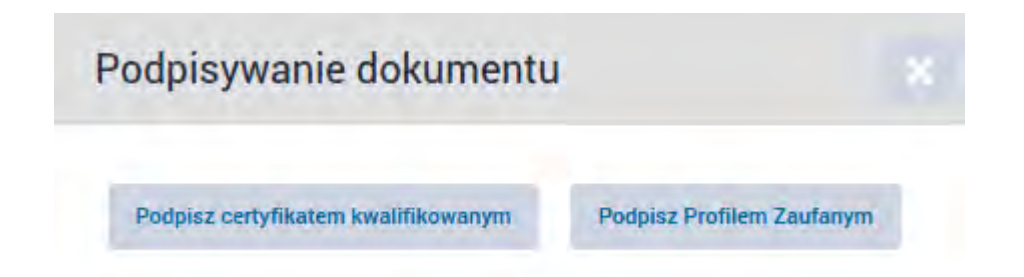

17

**Krok 10**. Korzystamy z opcji logowania przy pomocy banku i wybieramy "iPKO" lub Inteligo – nastąpi automatyczne przekierowanie do serwisu transakcyjnego. Po zalogowaniu widzimy pole z nazwą podpisywanego dokumentu i miejsce na podanie kodu z narzędzia autoryzacyjnego. Potwierdzamy operację kodem z narzędzia autoryzacyjnego – nastąpi automatyczny powrót do strony administracji publicznej.

Całość przypomina proces płacenia w sklepie internetowym, gdy na chwilę trafiamy na stronę banku, a po zatwierdzeniu dyspozycji wracamy do strony sklepu.

| Nume                        | r kliento: 6960.                           | 2684                                                                        |
|-----------------------------|--------------------------------------------|-----------------------------------------------------------------------------|
| Czo                         | s do końca sesji:                          | 9:59 (                                                                      |
|                             |                                            |                                                                             |
|                             |                                            |                                                                             |
| udž kod nr 31 z karty kodów |                                            | *                                                                           |
|                             |                                            |                                                                             |
|                             | Wykor                                      | iaj                                                                         |
|                             |                                            |                                                                             |
|                             | Nume<br>Czo<br>sdź kod nr 31 z karty kodów | Numer kliento: 69602<br>Czos do końca sesji:<br>sdź kod nr 31 z karty kodów |

**Krok 10**. Wracamy do podglądu wniosku. Po podpisaniu powinniśmy zobaczyć informację o prawidłowym podpisie (strzałka 1). Teraz wystarczy kliknąć przycisk "Wyślij" (strzałka 2).

| Podgląd:<br>Dopisanie do spisu wyborców - W<br>DOPISANIE DO SPISU WYBORCÓM                                                                                                    | 'NIOSEK O<br>W.xml                                                             | Powrót do edycji                                                                            | Podpisz Wyślij                                           |
|----------------------------------------------------------------------------------------------------|--------------------------------------------------------------------------------|---------------------------------------------------------------------------------------------|----------------------------------------------------------|
| )d: Marcin Maj ( )                                                                                                    |                                                                                |                                                                                             | 2                                                        |
| io: URZĄD MIEJSKI WROCŁAWIA (/un                                                                                                    | nwroclaw/SkrytkaESP                                                            | );                                                                                          | - T                                                      |
| /szystkie podpisy prawidłowe                                                                                                    |                                                                                |                                                                                             |                                                          |
| <ul> <li>Podpis prawidłowy - Marcin Maj</li> </ul>                                                                                                    |                                                                                |                                                                                             | Świdnica, dni -10-06                                     |
| WNIOSE                                                                                                    | K O DOPIS                                                                      | SPISU WYBORCÓW                                                                              |                                                          |
| <ul> <li>∞ w wybranym obwodzie głosowania na (<br/>1 pkt 1)</li> <li>□ w wybranym obwodzie głosowania na (<br/>□ dla wyborcy nigdzie niezamieszkałego,<br/>□ dla żołnierzy i innych służb (art. 30 § 1)</li> </ul> | obszarze gminy własc<br>obszarze gminy, w któ<br>, przebywającego na o<br>i 3) | iwe, ne wzgiędu na miejsce s<br>irej wyborca czasowo przeby<br>ibszarze gminy (art. 28 § 4) | tarego zamieszkánia (art. 28 §<br>wa (art. 28 § 1 pkt 2) |
| Na podstawie art. 28 § 1 pkt 1 ustawy z<br>z późn. zm.) wnoszę o dopisanie mnie<br>(miasto) według miejsca stałego zamie                                                                                           | z dnia 5 stycznia 201<br>: do spisu wyborców<br>eszkania:                      | 1 r Kodeks wyborczy (Dz<br>w obwodzie głosowania na                                         | . U. z 2011 r. Nr 21, poz. 112<br>a obszarze gminy       |
| Miejscowość:                                                                                                    | , F                                                                            | Kod pocztawy:                                                                               |                                                          |
| Ulica:<br>ul. Zielona                                                                                                    |                                                                                |                                                                                             |                                                          |
|                                                                                                    |                                                                                |                                                                                             |                                                          |

Po kliknięciu "Wyślij" powinniśmy zobaczyć informację o wysłaniu dokumentów. W rezultacie powinno nastąpić dopisanie nas do spisu wyborców w wybranym obwodzie.